## Proudly Nova Scotian Attestation – DocuSign User Guide

To complete your local attestation, an email will be sent to you by the NSLC. This declaration process will conclude when you have completed and signed a digital form initiated by the NSLC. The email you receive should look like this:

Note: This is an example email with tips for how you can verify that the email is genuine and authentic from the NSLC:

| NSLC Supplier Attestation for Proudly N                                                                                                    | ova Scotian                                                                                                    |                                                                                                    |
|----------------------------------------------------------------------------------------------------|----------------------------------------------------------------------------------------------------|----------------------------------------------------------------------------------------------------|
| DocuSign CA System <dse@camail.docu< td=""><td>usign.net&gt;</td><td><math display="block">\begin{array}{ccc} &amp; \leftarrow &amp; Reply &amp; \overset{\scriptstyle &lt;}{\hookrightarrow} &amp; Reply &amp; All &amp; \to &amp; Forward &amp; \overset{\scriptstyle &lt;}{\mathbf{ff}} &amp; \cdots \\ \end{array}</math></td></dse@camail.docu<> | usign.net>                                                                                                    | $\begin{array}{ccc} & \leftarrow & Reply & \overset{\scriptstyle <}{\hookrightarrow} & Reply & All & \to & Forward & \overset{\scriptstyle <}{\mathbf{ff}} & \cdots \\ \end{array}$ |
| i) If there are problems with how this message is displayed, d                                                                                                    | ick here to view it in a web browser.                                                                                                    | Thu 6/13/2024 2:26 PM                                                                                                    |
|                                                                                                    |                                                                                                    |                                                                                                    |
| The email will not be                                                                                                    | → <mark>NSLC</mark>                                                                                                    |                                                                                                    |
| from an NSLC email                                                                                                    |                                                                                                    |                                                                                                    |
| address, but the NSLC                                                                                                    |                                                                                                    |                                                                                                    |
| Logo will be displayed in                                                                                                    |                                                                                                    |                                                                                                    |
| the email.                                                                                                    | Prashant Rajan sent you a document to review and sign.                                                                                                    |                                                                                                    |
|                                                                                                    |                                                                                                    |                                                                                                    |
|                                                                                                    | REVIEW DOCUMENT                                                                                                    |                                                                                                    |
|                                                                                                    |                                                                                                    |                                                                                                    |
| The Name and email of                                                                                                    | Prashant Rajan     prashant rajan@mynslc.com                                                                                                    | The NSLC will not send                                                                                                    |
| the Person sending you                                                                                                    | Hello,<br>Please fill out the Proudly Nova Scotian attastation form for the article (c) outlined in                                                                                | you any documents                                                                                                    |
| the attestation will be                                                                                                    | the form. If you have received this in error or have further questions, please reach out to your respective Category team.                                                         | where the person                                                                                                    |
| displayed. This will                                                                                                    | Thanks,                                                                                                    | sending the document                                                                                                    |
| always be an Email                                                                                                    | NSLC Category ream                                                                                                    | does not have an email                                                                                                    |
| address with                                                                                                    | Powered by docusign                                                                                                    | format such as                                                                                                    |
| name@mynslc.com                                                                                                    | Do Not Share This Email                                                                                                    | name@mynslc.com                                                                                                    |
|                                                                                                    | This email is sent on behalf of the NSLC. The email contains a unique and secure link to Docusign<br>and recipients should not share this email, link, or access code with others. |                                                                                                    |

If you ever have any questions or concerns about whether the email is valid, please contact your Category Team. Once you have verified the authenticity of the email, please click on the "Review Document" button in the email. A new browser window will open (this will be your default browser):

| Review and sign document(s)   × +                                                                     |                                  |                                                                                                    |                   |                    |                         |          |                      | ~     | 17  | a × |
|----------------------------------------------------------------------------------------------------|----------------------------------|----------------------------------------------------------------------------------------------------|-------------------|--------------------|-------------------------|----------|----------------------|-------|-----|-----|
| ← → ♂ ඬ                                                                                               | cb97616a02034bb                  | 09903d802b8b874ad                                                                                                    | • £               | 7 Q. Search        |                         | © ₹ 1    | N 🗊 🖲 🗰 🗷            | 2 😐 🚺 | 0 0 | മ ≡ |
| Please<br>Product for our the provide Nova Scottan attraction form for<br>Very float                  | Block<br>article (s) outlined in | the form. If you have received this in error                                                                                                    |                   |                    |                         |          | Powerd by P docusign |       |     |     |
| Please read the Electronic Record and Signature Dis<br>agree to use electronic records and signatures | <u>losure</u> .                  |                                                                                                    |                   |                    |                         | CONTINUE | OTHER ACTIONS        |       |     |     |
|                                                                                                    | Supplier/                        | Vendor Name: Example Supplier/Vendo                                                                                                    | or 1              |                    |                         |          |                      |       |     |     |
|                                                                                                    | Criteria                         | Description                                                                                                    | Additional info   | Points<br>Assigned | Check all<br>that apply |          |                      |       |     |     |
|                                                                                                    | L Location of Pro                | A production facility in Nova<br>Scotia                                                                                                    | Address:          | 2                  | 0                       |          |                      |       |     |     |
|                                                                                                    | O Company Or                     | rigins Head office in Nova Scotia                                                                                                    | Address:          | 1                  | 0                       |          |                      |       |     |     |
|                                                                                                    | C Ingredients<br>Cultivate       | clider: Must contain a<br>minimum of 100% Nova Scotia<br>grown fruit<br>Wine: 85% of grapes used must<br>be grown in Nova Scotia<br>Cannabit: 75% of the flower<br>must be grown in Nova Scotia | N/A               | 4                  | 8                       |          |                      |       |     |     |
|                                                                                                    | L Liquid Transfor                | 100% of the product must be<br>brewed, fermented or distilled<br>in Nova Scotla                                                                                                    | N/A               | 3                  | a                       |          |                      |       |     |     |
|                                                                                                    | T                                | Fotal Points for article (L + O +                                                                                                    | + C + L):         |                    |                         |          |                      |       |     |     |
|                                                                                                    | Points re                        | equired to qualify:                                                                                                    |                   |                    |                         |          |                      |       |     |     |
|                                                                                                    | Ready t                          | to drink: 3 points Beer: 5 points                                                                                                    | Spirits: 6 points | -                  | ]                       |          |                      |       |     |     |
|                                                                                                    | Cannab                           | bis: 7 points Wine: 7 points                                                                                                    | Cider: 7 points   |                    |                         |          |                      |       |     |     |
|                                                                                                    | Attestatio                       | on:                                                                                                    |                   | to the state       |                         |          |                      |       |     |     |

Location can be allowed or denied. NSLC does not require you to disclose your signing location.

On clicking the *Allow* or *Deny* button, the following will be displayed:

| - moor (r, soo) - reperpresently         | ginter Printer Document Hace Jopp in                                                                                                    |                   |                                             |                                                                                                    |               |     |          |            |      |      |     |            |         |       |    |   |   |   |     |
|------------------------------------------|----------------------------------------------------------------------------------------------------|-------------------|---------------------------------------------|----------------------------------------------------------------------------------------------------|---------------|-----|----------|------------|------|------|-----|------------|---------|-------|----|---|---|---|-----|
| $\leftrightarrow \rightarrow \mathbf{C}$ | ◯ 👌 🕶 🕲 https://demo. <b>docusign.net</b> /Signin                                                                                                    | g/?ti=            | 61d60203f3334958aa2a                        | 70f7788f1e58                                                                                                    |               | • ☆ | Q Search |            | 0    | ±    | hiv | •          | •       | a B   | 2  | • | 0 | 0 | മ ≡ |
|                                          | Please Review & Act on These Doo<br>Prashant Rajan<br>NSLC                                                                                                    | cum               | ients                                       |                                                                                                    |               |     |          |            |      |      |     | Powered by | o<br>do |       | an |   |   |   |     |
|                                          | Hello.<br>Hello.<br>Prease fill out the Proudly Nova Scotian attestation form for<br>or have further questions, please reach out to your respective<br>Thanks,<br>NSLO Category Team<br>Vew Less | the art<br>e Cate | icle (s) outlined in the form<br>gory team. | . If you have received this in error                                                                                                    |               |     |          |            |      |      |     |            |         | -     |    |   |   |   |     |
|                                          | Please read the Electronic Record and Signature D I agree to use electronic records and signature                                                                                                | isclos<br>15.     | ure.                                        |                                                                                                    |               |     |          |            | CONT | INUE |     | отнер      | R ACT   | TIONS |    |   |   |   |     |
|                                          |                                                                                                    |                   | Criteria                                    | Description                                                                                                    | Additional in | fo  | Assigned | that apply |      |      |     |            |         |       |    |   |   |   |     |
|                                          |                                                                                                    | L                 | Location of Production                      | A production facility in Nova<br>Scotia                                                                                                    | Address:      |     | 2        | 0          |      |      |     |            |         |       |    |   |   |   |     |
|                                          |                                                                                                    | ο                 | Company Origins                             | Head office in Nova Scotia                                                                                                    | Address:      |     | 1        |            |      |      |     |            |         |       |    |   |   |   |     |
|                                          |                                                                                                    | с                 | Ingredients are<br>Cultivated               | Cider: Must contain a<br>minimum of 100% Nova Scotia<br>grown fruit<br>Wine: 85% of grapes used must<br>be grown in Nova Scotia<br>Cannabis: 75% of the flower<br>must be grown in Nova Scotia | N/A           |     | 4        | 0          |      |      |     |            |         |       |    |   |   |   |     |
|                                          |                                                                                                    | L                 | Liquid Transformation                       | 100% of the product must be<br>brewed, fermented or distilled<br>in Nova Scotia                                                                                                    | N/A           |     | 3        | 0          |      |      |     |            |         |       |    |   |   |   |     |
|                                          |                                                                                                    |                   | Total P                                     | oints for article (L + O +                                                                                                    | + C + L):     |     |          |            |      |      |     |            |         |       |    |   |   |   |     |

To proceed with the attestation form, you must agree to the Electronic Record and Signature Disclosure (ESRD). If you would like to read the *Electronic Record and Signature Disclosure* in detail, you have the option to click on the link.

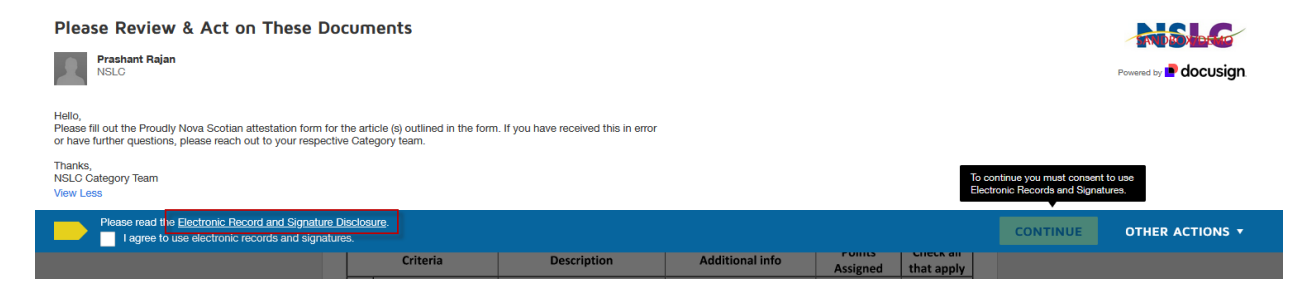

Check the "*I agree to use electronic records and signature*" box as shown below. This will activate the "*continue*" button, as shown below:

| Please Review & Act on These Documents           Prashant Rajan           NSLG                                                                                                    |                 |                                            |                                         |                 |          |            |          | Powered by Powered by |
|----------------------------------------------------------------------------------------------------|-----------------|--------------------------------------------|-----------------------------------------|-----------------|----------|------------|----------|-----------------------|
| Hello,<br>Please fill out the Proudly Nova Scotian attestation form for<br>or have further questions, please reach out to your respecti<br>Thanks,<br>NSLC Category Team<br>View Less | the art         | ticle (s) outlined in the form egory team. | . If you have received this in error    |                 |          |            |          |                       |
| Please read the <u>Electronic Record and Signature</u>                                                                                                    | Disclos<br>res. | sure.                                      |                                         |                 |          |            | CONTINUE | OTHER ACTIONS -       |
|                                                                                                    | T               | Criteria                                   | Description                             | Additional info | Assigned | that apply |          |                       |
|                                                                                                    | L               | Location of Production                     | A production facility in Nova<br>Scotia | Address:        | 2        |            |          |                       |
|                                                                                                    | 0               | Company Origins                            | Head office in Nova Scotia              | Address:        | 1        |            |          |                       |
|                                                                                                    |                 |                                            | Cidor: Must contain a                   |                 |          |            |          |                       |

Check the boxes that apply to the product listed on each page:

In this example, we have two example products:

- Product 1001001: this product does not meet any of the criteria.
- Product 1001002: this product meets all the criteria to be classified as a local product.

**Product 1001001:** this product has a score of **0** as it meets none L + O + C + L criteria. See below:

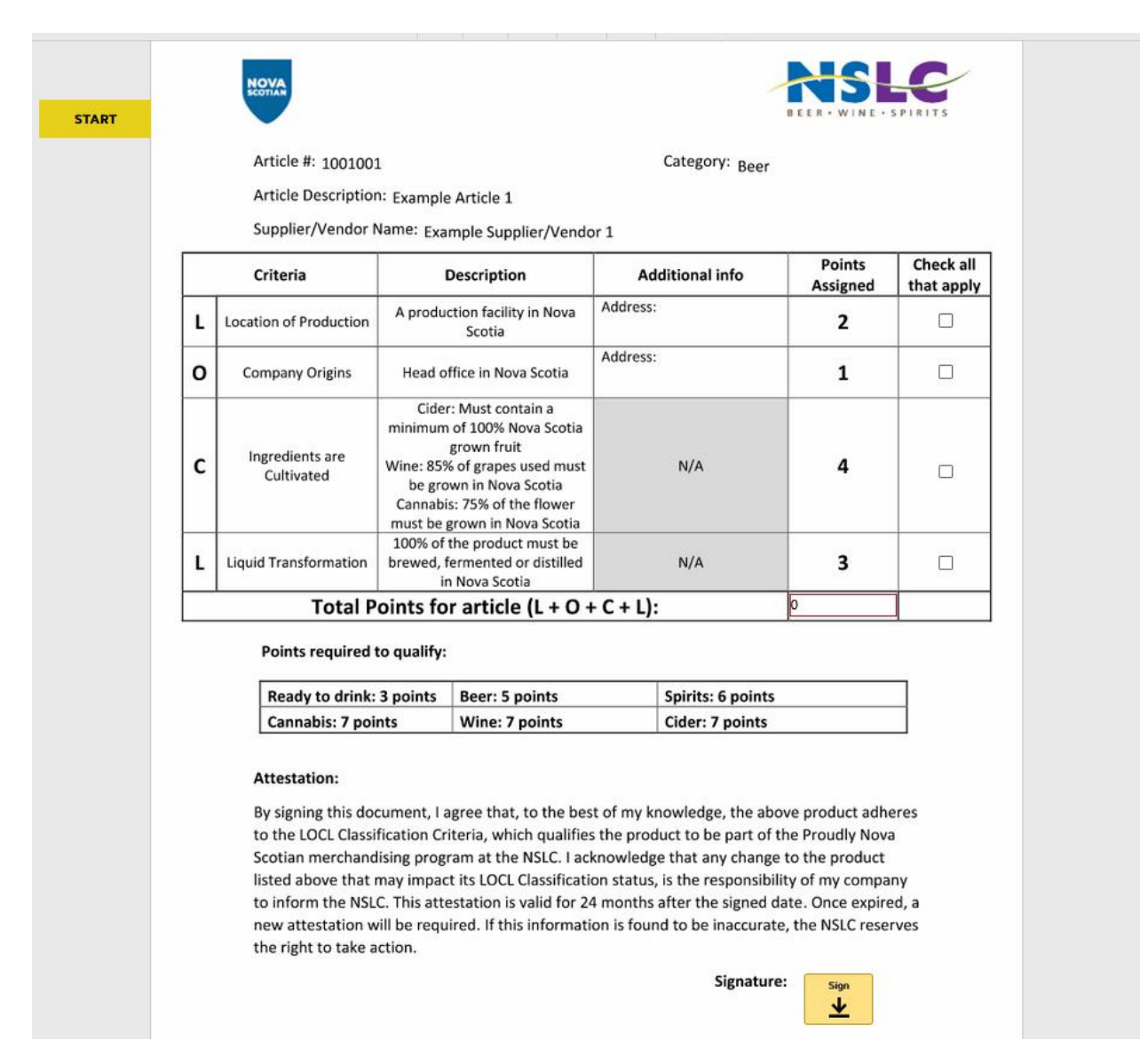

Click on the yellow "Sign" button to virtually add your signature, either through the Adopt a Signature or Draw a Signature features. Please note, this is an electronic signature and does not have to be your real signature.

| signature                                                                                                    |                                                        |
|----------------------------------------------------------------------------------------------------|--------------------------------------------------------|
| Adopt Your Signature                                                                                                    |                                                        |
| Confirm your name, initials, and signature.                                                                                                    |                                                        |
| * Required                                                                                                    |                                                        |
| Full Name*                                                                                                    | Initials*                                              |
| Supplier/Vendor                                                                                                    | S                                                      |
| PREVIEW Signed by:                                                                                                    | Change Style                                           |
| Supplier/Vendor S                                                                                                    |                                                        |
| By selecting Adopt and Sign, I agree that the signature and initials will be the electronic represe<br>when I (or my agent) use them on documents, including legally binding contracts. | entation of my signature and initials for all purposes |
| ADOPT AND SIGN CANCEL                                                                                                    |                                                        |
| L Liquid Transformation brewed, fermented or distilled N/A<br>in Nova Scotia                                                                                                    | 3                                                      |
| Total Points for article $(I + O + C + I)$                                                                                                    | 0                                                      |

Click on the "Adopt and Sign" button.

Once done, this will populate your electronic signature on the page as shown below:

| By signing this documen    | t, I agree that, to the best o | f my knowledge, the above pr     | oduct adheres     |
|----------------------------|--------------------------------|----------------------------------|-------------------|
| to the LOCL Classification | n Criteria, which qualifies th | e product to be part of the Pro  | oudly Nova        |
| Scotian merchandising p    | rogram at the NSLC. I ackno    | owledge that any change to the   | e product         |
| listed above that may im   | pact its LOCL Classification   | status, is the responsibility of | my company        |
| to inform the NSLC. This   | attestation is valid for 24 m  | onths after the signed date. C   | nce expired, a    |
| new attestation will be r  | equired. If this information   | is found to be inaccurate, the   | NSLC reserves     |
| the right to take action.  |                                | -                                |                   |
|                            |                                | Signature:                       | -Signed by:       |
|                            |                                |                                  | Supplier Nendor   |
|                            |                                | C C                              | -0283F9809C96479_ |
|                            |                                |                                  |                   |
|                            |                                |                                  |                   |

**Product 1001002:** this product has a score of **10** for L + O + C + L and is populated as below. If your products meet the*Location of Production* and/or *Company Origins* criteria, you must fill in the corresponding addresses complete the attestation. See the example below:

|   | Supplier/Vendor N             | Name: Example Supplier/Vendo                                                                                                    | or 2                                                        |                    |                         |
|---|-------------------------------|----------------------------------------------------------------------------------------------------|-------------------------------------------------------------|--------------------|-------------------------|
|   | Criteria                      | Description                                                                                                    | Additional info                                             | Points<br>Assigned | Check all<br>that apply |
| L | Location of Production        | A production facility in Nova<br>Scotia                                                                                                    | Address:<br>123 This Street, Halifax, Nova Scotia<br>B0A0A0 | 2                  |                         |
| 0 | Company Origins               | Head office in Nova Scotia                                                                                                    | Address:<br>123 That Street, Halifax, Nova Scotia<br>B0A0A0 | 1                  |                         |
| с | Ingredients are<br>Cultivated | Cider: Must contain a<br>minimum of 100% Nova Scotia<br>grown fruit<br>Wine: 85% of grapes used must<br>be grown in Nova Scotia<br>Cannabis: 75% of the flower<br>must be grown in Nova Scotia | N/A                                                         | 4                  |                         |
| L | Liquid Transformation         | 100% of the product must be<br>brewed, fermented or distilled<br>in Nova Scotia                                                                                                    | N/A                                                         | 3                  |                         |
|   | Total P                       | oints for article (L + O +                                                                                                    | + C + L):                                                   | 10                 |                         |

Points required to qualify:

| Ready to drink: 3 points | Beer: 5 points | Spirits: 6 points |
|--------------------------|----------------|-------------------|
| Cannabis: 7 points       | Wine: 7 points | Cider: 7 points   |

## Attestation:

By signing this document, I agree that, to the best of my knowledge, the above product adheres to the LOCL Classification Criteria, which qualifies the product to be part of the Proudly Nova Scotian merchandising program at the NSLC. I acknowledge that any change to the product listed above that may impact its LOCL Classification status, is the responsibility of my company to inform the NSLC. This attestation is valid for 24 months after the signed date. Once expired, a new attestation will be required. If this information is found to be inaccurate, the NSLC reserves the right to take action.

Signature:

SupplierNendor

Once all attestations are completed and signed, you will see a "Ready to Finish?" notification.

Click on either of the "FINISH" buttons as highlighted below:

|                               |                                                  |                                       | Signature: | Signed by:<br>SupplierMendor<br>0285598090096479_ |        |
|-------------------------------|--------------------------------------------------|---------------------------------------|------------|---------------------------------------------------|--------|
| Supplier Attestation for prou | ıdıy Nova Scotian.pdf                            | FINISH                                |            |                                                   | 1 of 1 |
| Ready to<br>You've compl      | o Finish?<br>eted the required fields. Review ye | our work, then select <b>FINISH</b> . |            | FINISH                                            |        |

You will be prompted with the following message:

| ●do                                                                                                    | usign                                                                                                    |
|----------------------------------------------------------------------------------------------------|----------------------------------------------------------------------------------------------------|
| Securely mana                                                                                                    | Ige agreements                                                                                                    |
| with just on                                                                                                    | Ie more step                                                                                                    |
| <ul> <li>You received a request to sign</li> <li>You signed<br/>Sender has been notified<br/>Save a Copy</li> <li>Upcoming: next recipient</li> <li>Completed<br/>All parties received a completed copy.</li> </ul> | Finish setting up         a       @gmail.com         a       @gmail.com         b       Igree to receive marketing         communications and promotional offers       Image to receive marketing         b       Strate to receive marketing         communications and promotional offers       Image to receive marketing         communications and promotional offers       Image to receive marketing         b       Strate to receive marketing         communications and promotional offers       Image to receive marketing         communications       Image to receive marketing         communications       Image to receive marketing         communications       Image to receive marketing         communications       Image to receive marketing         communications       Image to receive marketing         communications       Image to receive marketing         communications       Image to receive marketing         communications       Image to receive marketing         communications       Image to receive marketing         communications       Image to receive marketing         communications       Image to receive marketing         communications       Image to receive marketing         communications       Image to receive marketin |

To save a copy of the document:

Creating an account is optional and has no bearing on your attestation with the NSLC. DocuSign is a third-party system that is used for Electronic Signatures.

You can download combined PDF's or separate PDF's. Click on the "*Save as PDF*" button, as shown below:

| docusign.                                                                                                    |               |
|----------------------------------------------------------------------------------------------------|---------------|
| Access the most recent copy<br>anytime in a free account<br>a                                                                                                    | Save as a PDF |
| I agree to receive marketing communications and promotional offers from DocuSign By clicking Set Your Password, you agree to DocuSign's Privacy Notice and Terms & Conditions. |               |
| Set Your Password<br>No Thanks                                                                                                    |               |
| Region: Canada ∨                                                                                                    |               |

| docusign.                                                                                                    |  |
|----------------------------------------------------------------------------------------------------|--|
| Access the most recent copy anytime in a free account                                                                       |  |
| a @gmail.com                                                                                                    |  |
| I agree to receive marketing communications and promotional<br>offers from DocuSign                                         |  |
| By clicking <b>Set Your Password</b> , you agree to DocuSign's<br><u>Privacy Notice</u> and <u>Terms &amp; Conditions</u> . |  |
| Set Your Password                                                                                                    |  |
| No Thanks                                                                                                    |  |
| Region: Canada 🗸                                                                                                    |  |
|                                                                                                    |  |